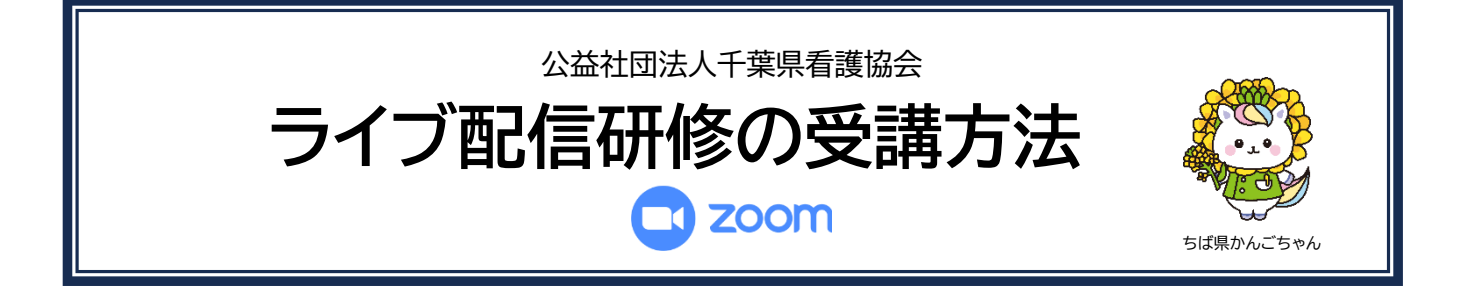

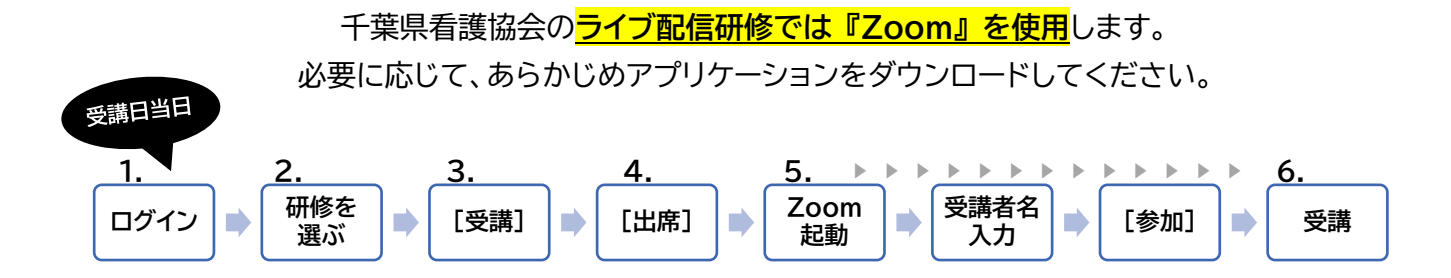

- 1. manaable にログインする
- 2. 直近の受講予定(または自分の研修)から該当の研修を選ぶ
- 3. レッスン概要内の[受講する]ボタンをクリックする
- 4. [出席]ボタンをクリックする
- 5. Zoom が起動する
- Zoom のアプリケーションがダウンロードされている場合
  (1)アプリケーションが別画面で開く
  - \*開かない場合は、[ミーティングを起動]をクリック
  - (2) ▲ の欄に、受講者名を入力する
    \*登録済みの場合は表示されない
    \*表示されている名前が受講者と異なる場合は、参加後に画面を右クリックし[名前を変更する]で変更
    (3)「参加]ボタンをクリックする
- 2) Zoom のアプリケーションをこれからダウンロードする場合 (1)[今すぐダウンロードする]をクリックし、アプリケーションをダウンロードする Zoom Workplace アプリがインストールされていませんか タすぐダウンロードする
  - (2)ダウンロード後は、5-1)の手順ですすめる
- 3) アプリケーションを使用せず、ブラウザで参加する場合

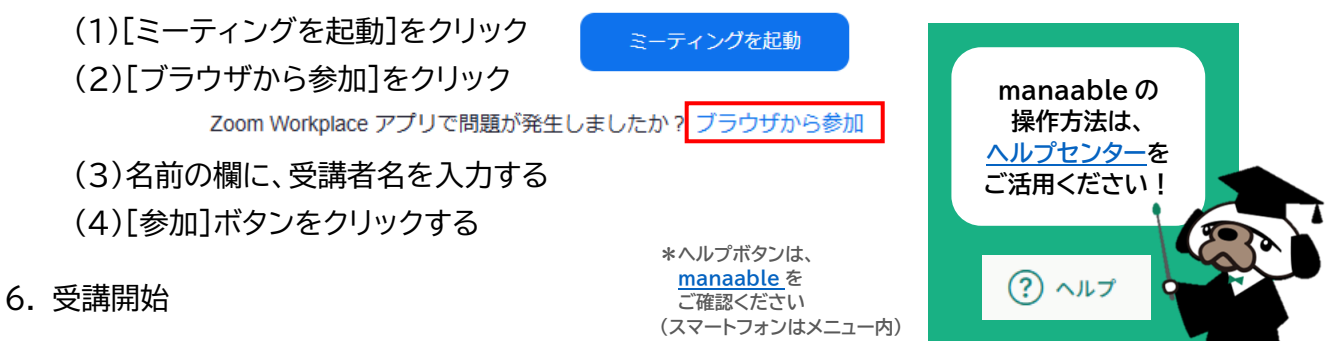

|   |                                                                                                    | (9988) 4,00145 × 1.4 = 4,000 | E 0663     | レッスンを                                  | 受講する |
|---|----------------------------------------------------------------------------------------------------|------------------------------|------------|----------------------------------------|------|
|   | aut 4,000 m max                                                                                          |                              | PT (988)   | 申込み内容の推送                               |      |
|   |                                                                                                    |                              |            | ■ 8/80<br>4/000 (%3)                   |      |
|   | (3)(第・数式表<br>)<br>)<br>)<br>)<br>)<br>)<br>)<br>)<br>)<br>)<br>)<br>)<br>)<br>)<br>)<br>)<br>)<br>)<br>) |                              | 4%<br>202  | ##75641641<br>##75641641<br>##75641641 |      |
|   | . н                                                                                                    |                              | 202<br>202 | キャンセル期日<br>2025年12月31日<br>20160日       |      |
|   | レッスン協調 (全4田)                                                                                             |                              | 2.2        | File III                               |      |
|   | • ##Y# 54788                                                                                             |                              | 2623       | 1年10月23日<br>10世                        |      |
|   | 第1回算人相僚<br>2022年05月31日10時00分<br>日10時00分                                                                  | - 2022年05月31                 | 2 H        | 6                                      |      |
| _ | 7>オート 本四著                                                                                                |                              |            |                                        |      |
|   |                                                                                                    |                              |            |                                        |      |